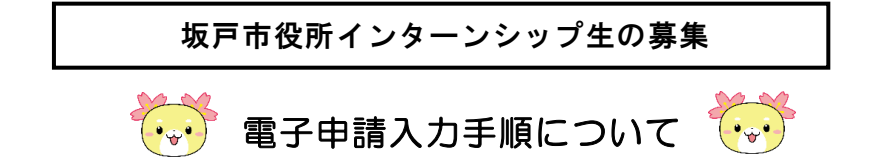

 下記URLまたはQRコードから「登録フォーム」へアクセスして下さい。 URL https://apply.e-tumo.jp/city-sakado-saitama-

u/offer/offerList\_detail?tempSeq=91615

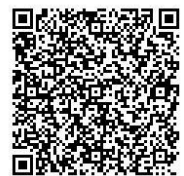

②「利用者登録をせずに申し込む方はこちら」を押して下さい。

※利用者登録をしなくても、エントリーフォームに入力が可能です。

※過去に坂戸市の電子申請の利用者登録を行っている場合は利用者 | Dとパスワードを利

用して手続きを進めることもできます。

| N 10 - 1011            | A MULTI CONTINUE OF | A DESCRIPTION OF A DESCRIPTION OF A DESC |       |
|------------------------|---------------------|----------------------------------------------------------------------------------------------------|-------|
| 于动言中心                  | > 中心内容服器            | ) 磁資者沿该証                                                                                                    |       |
|                        |                     | 手続き申込                                                                                                    |       |
| 利用者ログイ                 | ン                   |                                                                                                    |       |
| <b>手続きる</b> 令和7年度坂     |                     | 戸市インターンシップ参加申込み                                                                                                    |       |
| 受付時期 2025年3月27日10時00分~ |                     | 7日10時00分~                                                                                                    |       |
|                        |                     |                                                                                                    |       |
|                        |                     |                                                                                                    |       |
|                        | (利用                 | 者登録せずに申し込む方はこ                                                                                                    | (56>) |
|                        |                     |                                                                                                    |       |
|                        |                     |                                                                                                    |       |

③利用規約等が表示されます。内容を確認し、「同意する」を押して下さい。

| ~49/H79049/                                                          |                                                                                                    |
|----------------------------------------------------------------------|----------------------------------------------------------------------------------------------------|
| 埼玉県電子自治体共同運営ジ                                                        | ステム(電子申請サービス)利用規約                                                                                                    |
| 1 目的                                                                 |                                                                                                    |
| この規約は、埼玉県電子自<br>の市町村(以下「構成団体」<br>て必要な事項を定めるもので                       | 80株共同連盟システム(電子申請サービス)(以下「本システム」といいます。)を利用して埼玉県及び埼玉県<br>といいます。)に対し、インターネットを通じて申請・局出及び環座・イベント申込みを行う場合の手続きにつ<br>す。                                                                                                    |
| 2 利用規約の同意                                                            |                                                                                                    |
|                                                                      |                                                                                                    |
| 本システムを利用して申請                                                         | ・届出等手続を行うためには、この規約に同意していただくことが必要です。このことを前提に、構成団体は本                                                                                                    |
| 本システムを利用して申請<br>ステムのサービスを提供しま                                        | ・届出等手続を行うためには、この規約に同意していただくことが必要です。このことを制提に、構成団体はキ<br>す。キシステムをご利用された方は、この規約に同意されたものとみなします。何らかの理由によりこの規約に                                                                                                    |
| 本システムを利用して申請<br>ステムのサービスを提供しま<br>寛することができない場合に                       | ・届出等手続を行うためには、この規約に同意していただくことが必要です。このことを勃提に、構成団体はオ<br>す。本システムをご利用された方は、この規約に同意されたものとみなします。何らかの理由によりこの規約に<br>本システムをご利用いただくことができません。なお、歴草のみについても、この規約に同意されたものとま                                                             |
| 本システムを利用して申頼<br>ステムのサービスを提供しま<br>寛することができない場合に<br>する」ボタンをクリッ         | ・毎出等時後を行うためには、この時所に両員していただくことが必要です。このことを制造に、優低四枚はす<br>す。オシステムをご利用された方は、この時所に両置されたちのとみなします。何らかの理由によりこの時内に<br>ネシステムをご利用されただことが支ません。広想、説着のかについても、この時間に回見されたちのとよ<br>クすることにより、この説明に同意いただけたものとみなします。                            |
| 本システムを利用して申<br>ステムのサービスを提供しま<br>夏することができない場合に<br>する」ポタンをクリッ          | ・毎単等体を行うためには、この境内に両直していただくことが必要です。このことを制度に、構成反体は<br>す。キシステムをご利用された方は、この境内に両蓋されたちのこみなします。何らかの理由によりこの境内に<br>ネシステムをご利用されただけださまたね。なお、酸変のかごついては、この規約に回直されたちのとよ<br>クすることにより、この説明に同意いただけたちのとみなします。                               |
| 本システムを利用して申題<br>ステムのサービスを提供しま<br><u>育することができない場合</u> が<br>する」ポタンをクリッ | ・最出等手続を行うためには、この規約に同意していただくことが必要です。このことを制限に、構成団体は本<br>5、キシステムをご利用された方は、この規約に同意されたちのこみなします。何らかの理由によりこの規約に<br>素システムなご利用された方は、この規約に同意されたちのこかなします。<br>なりなうことにより、この説明に同意いただけたちのとみなします。<br>上記をご確解いただけましたら、同意して進んでください。          |
| 本システムを利用して申録<br>ステムのサービスを提供しま<br>寛することができない場合に<br>する」 ポタンをクリッ        | ●出等事様を行うためには、この場所に両員していただくことが必要です。このことを料理に、増気回復はま<br>す。キンネスをは初見れた方は、この場所に両員にいたをのとかします。(日今の頃由にもりこの場所<br>まシステムをご利用いただくことができません。なお、健康のみについても、この場所に回員されたちのとみ<br>クすることにより、この説明に回意いただけたちのとみなします。<br>上記をご理解いただけましたら、同意して進んでください。 |

④「連絡先メールアドレス」及び「連絡先メールアドレス(確認用)」を入力し、「完了する」を押して下さい。

≪登録するメールアドレスの注意事項≫

- 1. 試験結果等の今後の連絡先として使用しますので、間違いがないよう入力して下さい。
- ご自身で内容をすぐに確認できるものを登録して下さい。
   ※スマートフォン・携帯電話以外のメールアドレスをお持ちでない方は、フリーメールアドレスを取得するなどの対応をして下さい。

| にしましたら、アドレスに申込画面のURLを記載したメールを送信します。<br>さスし、残りの情報を入力して登録を消了させてください。<br>に、小が損害を行っている場合には、「test-city-sakado-saitama@apply.e-tumo.jp」からのメール契信が可慮な設定に変更して<br>に行っても、申込画面のURLを記載したメールが返信されて来ない場合には、別のメールアドレスを使用して申込を行ってください。<br>のメールアドレスに選信しても聞い合わせには対応できません。<br>環路的メールでは、初期設定でURLリンク付きメールを拒否する設定をされている場合がございますので、その場合も同様にメール<br>認定に変更してください。 |
|----------------------------------------------------------------------------------------------------|
| こんし、強切の時間を入力して登録を発うさせてくたさい。<br>(小規模等を行うていち場合には、Test-ctvy-sadado-saitama@apply.e-tumo.jpj からのメール受傷が可能な設定に変更して<br>だ行っても、中島画面のURLを記載したメールが返信されて来ない場合には、別のメールアドレスを使用して申込を行ってください。<br>5のメールアドレスに返信しても聞い合わせには対応できません。<br>3頃起のメールでは、初期設定でURLリンク付きメールを拒否する設定をされている場合かございますので、その場合も同様にメール<br>認定に変更してください。                                       |
| を行っても、申込周面のURLを記載したメールが返信されて来ない場合には、別のメールアドレスを使用して申込を行ってください。<br>このメールアドレスに変信しても聞い合わせには対応できません。<br>電話のメールでは、初間設定でURLリンク付きメールを拒否する設定をされている場合がございますので、その場合も同様にメール<br>認定に変更してください。                                                                                                    |
| く行っても、申込商画のURLを記載したメールが返信されて来ない場合には、別のメールアドレスを使用して申込を行ってください。<br>iのメールアドレスに返信しても聞い合わせには対応できません。<br>確認カンメールでは、初期設定でURLリンク付きメールを拒否する設定をされている場合がございますので、その場合も同様にメール<br>協定に変更してください。                                                                                                    |
| のジメールティアレスに変更しても聞いられてにはPiloできません。<br>確認のメールでは、初期設定でURLリンク付きメールを拒否する設定をされている場合がございますので、その場合も同様にメール<br>設定に変更してください。                                                                                                    |
| 協定に変更してください。                                                                                                    |
|                                                                                                    |
|                                                                                                    |
|                                                                                                    |
| ペールアトレスを入力してくたさい。 愛知                                                                                                    |
|                                                                                                    |
|                                                                                                    |
|                                                                                                    |
| <b>リールアドレス (確認用)を入力してください 必須</b>                                                                                                    |
|                                                                                                    |
| (ールアドレス (確認用)を入力してください 必須                                                                                                    |
|                                                                                                    |
|                                                                                                    |
|                                                                                                    |

⑤登録したメールアドレスに、申込み画面へアクセスするURLが添付されたメールが送付 されるので、そのURLを押して下さい。

⑥入力を進めてください。

| 区分                                         |  |
|--------------------------------------------|--|
| 区分後後                                       |  |
| <ul> <li>● 一般事務職</li> <li>● 土木職</li> </ul> |  |
| 」建築職                                       |  |
|                                            |  |
| インターンシップ参加申込                               |  |
| 申請者氏名後後                                    |  |

⑦顔写真データを添付してください。
 ※拡張子が gif、jpeg、jpg、png のものに限ります。

|        | 写真                                                                                                    |
|--------|----------------------------------------------------------------------------------------------------|
|        | ※拡張子がgitjpeg.jpg.pngのファイルを使用してください<br>※サイズは縦4: 纏 3です。<br>※ヤロをえず写真データを添付できない場合は、写真 (纏 3 cm、縦4 cm)を学校のインターンシップ担当者をとおして郵送で<br>提出してください。 |
|        | ファイルが選択されていません<br>NIP                                                                                                    |
|        |                                                                                                    |
| !!写真にこ | ついて!!                                                                                                    |
| 写真データた | がない場合やデータはあるがPDFにしたときにうまく表示され                                                                                                    |
| ない場合は、 | 電子申請では写真データを添付せずに、学校に他の書類を渡す                                                                                                    |
| 際に写真を伊 | #せて提出してください。(大きさ:縦4cm、横3cm)                                                                                                    |
|        |                                                                                                    |
|        |                                                                                                    |

⑧「確認へ進む」を押してください。

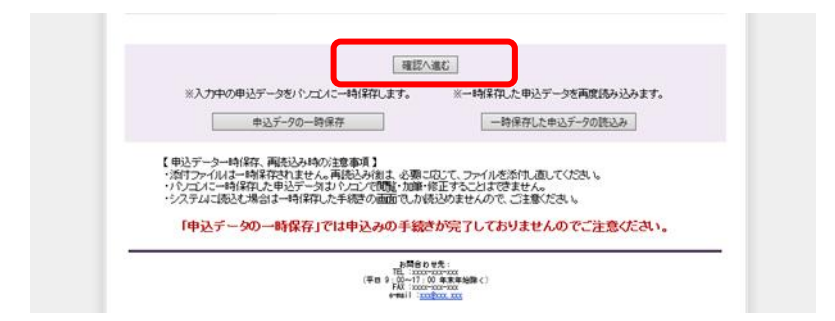

⑨内容の確認をしたら、必ず「PDF出力中」を押して写真がうまく表示されているか、 志望動機・趣味、運動競技・自己 PR・備考欄で文字が切れている箇所がないか確認をして ください。(基本的にこのPDFを使用して選考等を進めていきます。)

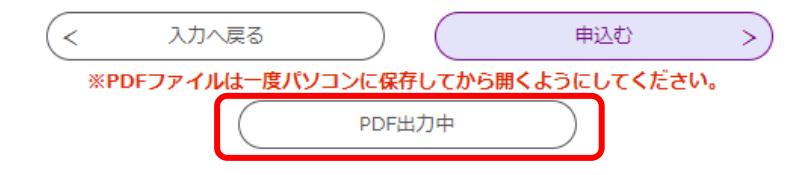

① 「PDFプレビュー」画面を印刷してください。印刷した坂戸市インターンシップ 参加申込書は、他書類と一緒に学校に提出してもらいます。

①すべて確認ができたら、「申込む」を押してください。
 ※「申込む」を押すまで、申請は完了していません。
 ※正常に申し込みができれば、登録のアドレスあてに「申込完了通知メール」が届きます。

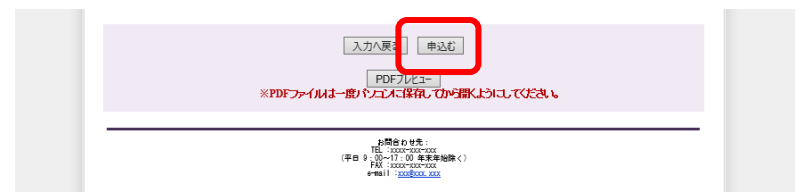

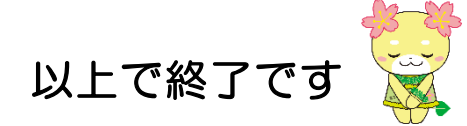

ご不明な点がございましたら、下記までお問合せください。

坂戸市 職員課 研修厚生係(坂戸市役所3階) 〒350-0292 坂戸市千代田一丁目1番1号 TEL 049-283-1331(内線225・226)